## 会員情報の変更手順

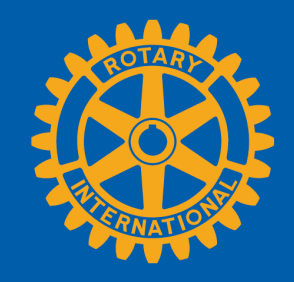

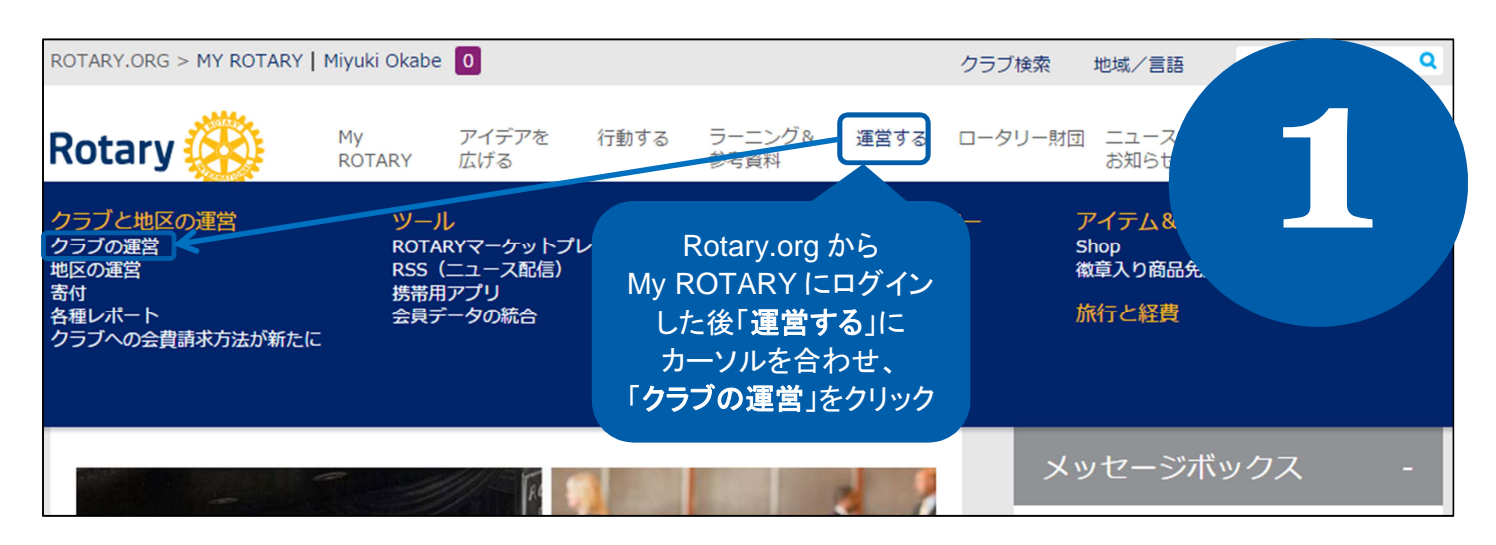

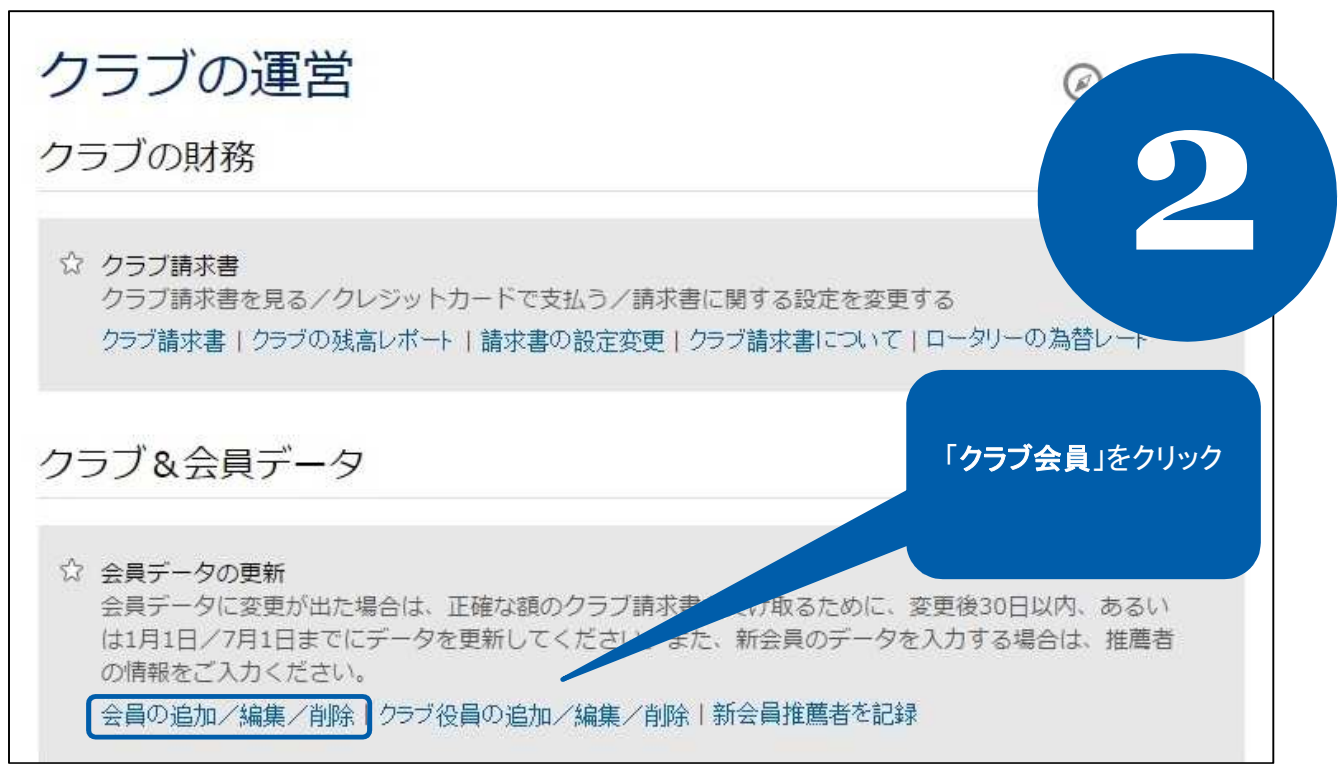

![](_page_0_Picture_4.jpeg)

2014 年 10 月

| クラブ・データ                    |         |                   |           |           | 報告書       | 2      |
|----------------------------|---------|-------------------|-----------|-----------|-----------|--------|
| ロータリー・クラブ名                 | 4:      |                   |           |           |           |        |
| クラブ番号                      |         |                   |           |           |           |        |
| を<br>変更となる会員の<br>「毎年」たなしいの |         | )記録               | 会員の       | 建会会員      | 物故会員      |        |
|                            |         | 以                 | 下は正会員で    | đ         |           |        |
|                            |         | 会員 <b>番号</b> (ID) | 炖         | 名         | 入会日       | 会員種類   |
| 表示 編集                      | 会員身分を終結 | 8918244           | TestTrans | TestTrans | 15-9-2014 | Member |

| クラブ・データ   会員 連絡先 会員詳編   役職履歴 | ₹         委員会 |                       |
|------------------------------|---------------|-----------------------|
| 会員の連絡先を変更する                  | にはここをクリック     |                       |
| 会員情報                         |               |                       |
| 会員番号 (ID)<br>8918244         | 会員の入会日を変更する   |                       |
| クラブへの入会日<br>15-Sep-2014      |               |                       |
| 会員種類と推薦者の情報                  |               | 変更したい情報の、<br>該当するボタンを |
| 会員種類<br>Active               | 会員種類・推舊者を変更   | クリック                  |
| 氏名 / ロータリアンの情報               |               |                       |
| 徽称(Dr. Mr. Mrsなど)            | 会員の情報を変更する    |                       |
| 名<br>TestTrans               |               |                       |
| ミドルネーム                       |               |                       |
| <b>姓</b><br>TestTrans        |               |                       |
| 末尾皺称                         |               |                       |

![](_page_1_Picture_2.jpeg)

2014 年 10 月

| クラブ・データ   会員   連絡先   会員詳細                      | <del>役職履歴</del> 委員会           |  |
|------------------------------------------------|-------------------------------|--|
| 以下の会員情報を編集し、完了後「変更を保存」を                        | <b>ウリックしてください。</b>            |  |
| 氏名 / ロータリアンの情報                                 |                               |  |
| 徽称(Dr. Mr. Mrsなど)                              | 性別*必須項目<br>男性 ▼               |  |
| 名 * 必須項目<br>TestTrans                          | 生年月日<br>▼ ▼ ▼                 |  |
| ミドルネーム<br>・・・・・・・・・・・・・・・・・・・・・・・・・・・・・・・・・・・・ | <b>死亡</b>                     |  |
| TestTrans<br>末尾嶺称                              |                               |  |
| <br>通称                                         | 編集後、「 <b>変更を保存</b> 」<br>をクリック |  |
| 変更を保存                                          |                               |  |

![](_page_2_Picture_1.jpeg)